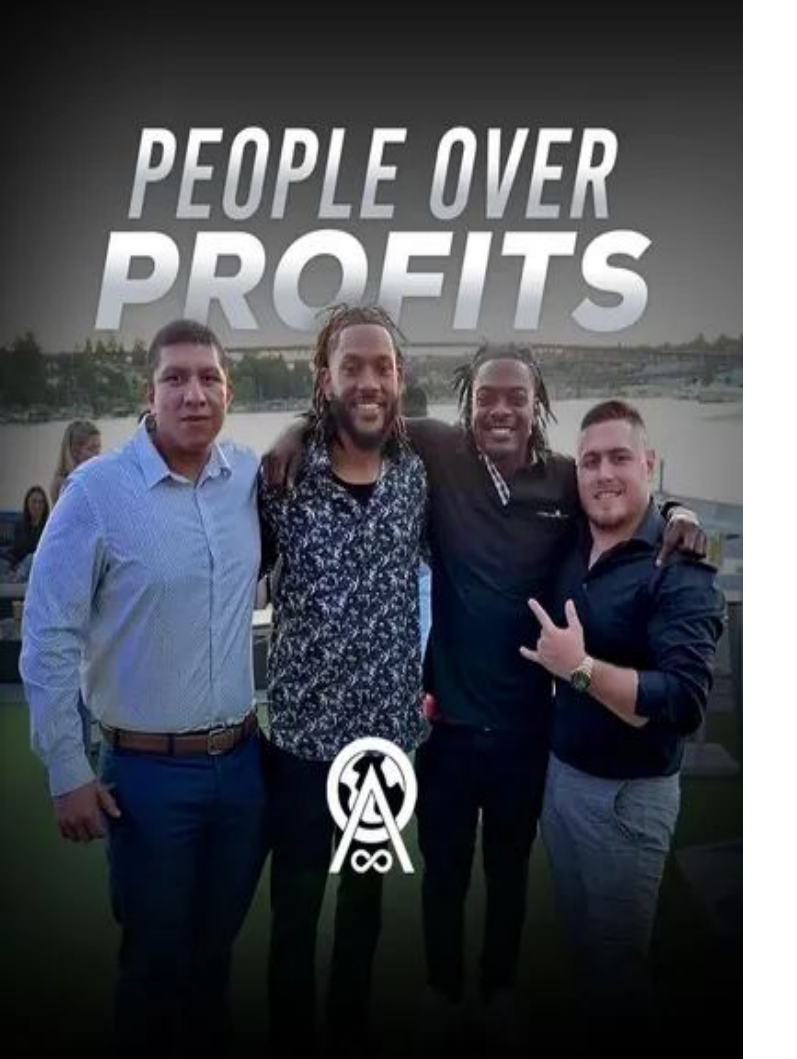

# How to set an Appointment

Mobile Planet App

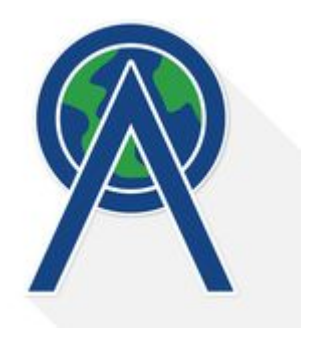

Once you log into your Mobile planet app, select Leads to enter your lead pool.

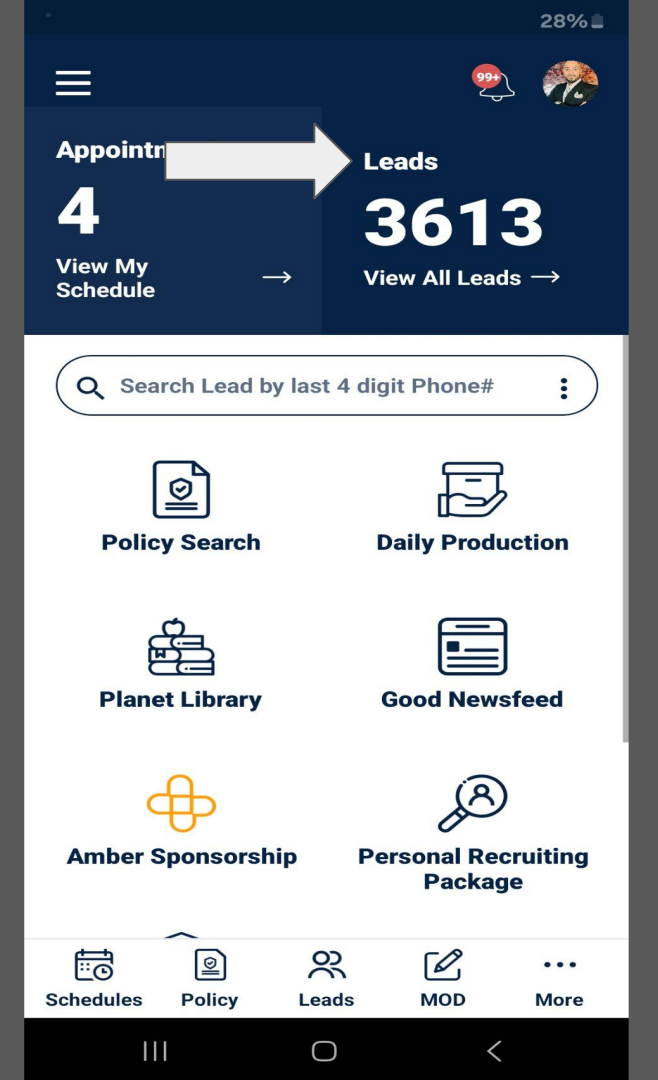

#### In your lead pool find the prospect you would like to contact

| ← My                              | Leads    |              | ${igodot}$ | Q             | ☆        |  |  |  |
|-----------------------------------|----------|--------------|------------|---------------|----------|--|--|--|
| All Leads                         | ^        |              |            |               | $\nabla$ |  |  |  |
| Lead Type:                        | All      |              |            |               |          |  |  |  |
| Disposition:                      | All      |              |            |               |          |  |  |  |
| Sort By:                          | Assign   | Date (Descen | ding)      |               |          |  |  |  |
| Brown                             | John     |              |            |               | 57       |  |  |  |
| Palm Bay, F                       |          | Veteran      |            |               | ~        |  |  |  |
| No Answer on 10/31/2024 @ 5:14 PM |          |              |            |               |          |  |  |  |
| C                                 |          | Ē            |            | Q             |          |  |  |  |
| Caronia Tiffany                   |          |              |            |               |          |  |  |  |
| Fort Worth,                       | , тх     | Veteran      |            |               | ~        |  |  |  |
| No Answer on 11/1/2024 @ 7:08 PM  |          |              |            |               |          |  |  |  |
| C                                 |          | Ē            |            | $\mathcal{Q}$ |          |  |  |  |
| Carowa                            | y, Frank |              |            |               |          |  |  |  |
| Thonotosas                        | ssa, FL  | 👩 Veteran    |            |               |          |  |  |  |
| No Answer on 10/31/2024 @ 5:20 PM |          |              |            |               |          |  |  |  |
| C                                 |          | Ē            |            | Q             |          |  |  |  |
| Cheesman, Raymond ☆               |          |              |            |               |          |  |  |  |
|                                   | 9        |              | CO.        | ,             | •••      |  |  |  |
| Schedules                         | Policy   | Leads        | MOD        | N             | lore     |  |  |  |
| 111                               |          | $\bigcirc$   |            | <             |          |  |  |  |

28%

#### After contact, you can select the Appt icon located at the task bar.

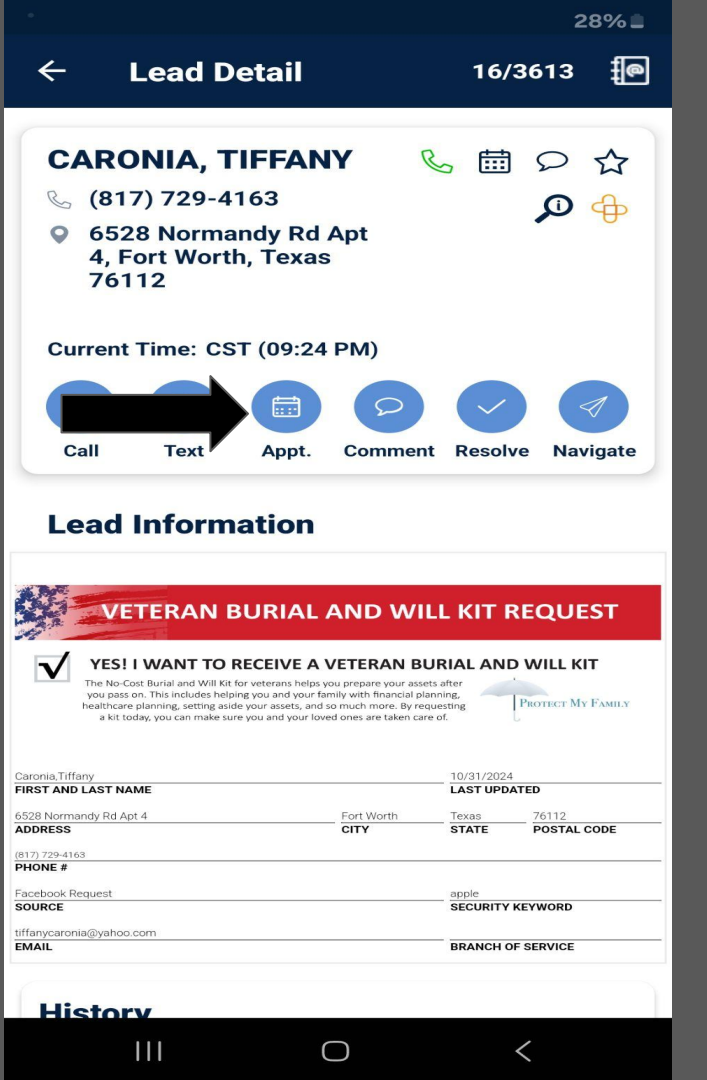

#### Select "Set Zoom Appointment"

| >      |
|--------|
|        |
| >      |
| tmen   |
| >      |
|        |
| >      |
| xt     |
| >      |
| out it |
|        |

 $\bigcirc$ 

<

28%

For training, if you are flipping a lead, you will select 'Now' and it will send them a link to join the existing Zoom.

#### If the prospect is not available until a later time select 'Later'

| ° 28% 🗋                                                                            |  |  |  |  |  |
|------------------------------------------------------------------------------------|--|--|--|--|--|
| <ul> <li>Virtual Zoom Appointment</li> </ul>                                       |  |  |  |  |  |
| Time Selection                                                                     |  |  |  |  |  |
| $\texttt{C Now} \rightarrow \texttt{Later}$                                        |  |  |  |  |  |
| Email                                                                              |  |  |  |  |  |
| Phone (817) 729-4163                                                               |  |  |  |  |  |
| 1. Creating appointment will immediately create a meeting in your Zoom account.    |  |  |  |  |  |
| 2. Emails will be sent to both you and the lead.                                   |  |  |  |  |  |
| 3. You are advised to conduct meeting from<br>Laptop/PC and not the mobile device. |  |  |  |  |  |
| 4. Lead can join the meeting from any device.                                      |  |  |  |  |  |
|                                                                                    |  |  |  |  |  |
| Personal Meeting Room ID (PMR ID)                                                  |  |  |  |  |  |
|                                                                                    |  |  |  |  |  |

Done

 $\bigcirc$ 

If you selected 'Later' you will be brought to the quick appointment page. From here you will select a date to hold the appointment.

(Best practice: Do not book farther than 2 days ahead)

|                       |            |      |        |      |    | 28%     |  |
|-----------------------|------------|------|--------|------|----|---------|--|
| ← Quick Appointment   |            |      |        |      |    | HISTORY |  |
|                       | <          | Nove | mber   | 2024 | >  |         |  |
| S                     | м          | т    | w      | т    | F  | S       |  |
|                       |            |      |        |      |    | 2       |  |
| 3                     | 4          | 5    | 6      | 7    | 8  | 9       |  |
| 10                    | 11         | 12   | 13     | 14   | 15 | 16      |  |
| 17                    | 18         | 19   | 20     | 21   | 22 | 23      |  |
| 24                    | 25         | 26   | 27     | 28   | 29 | 30      |  |
| 1                     |            |      |        |      |    |         |  |
| Set for a custom time |            |      |        |      |    |         |  |
|                       | Day 🔵      |      |        |      |    |         |  |
| 8:00                  | ам 0 -<br> |      |        |      |    | - +     |  |
| 8:30                  | AM 0 -     |      |        |      |    | - (+)   |  |
| 9:00                  | AM () -    |      |        |      |    | - +     |  |
| 0.30                  |            |      |        |      |    | - (-)   |  |
|                       | 111        |      | $\cap$ |      | <  |         |  |

Once you have selected the date, simply scroll down and find the time slot and click on it.

(The time slots are set in 30 min increments, but always let the prospect know that it will be within that 30 min window as presentations do sometimes roll into the next slot)

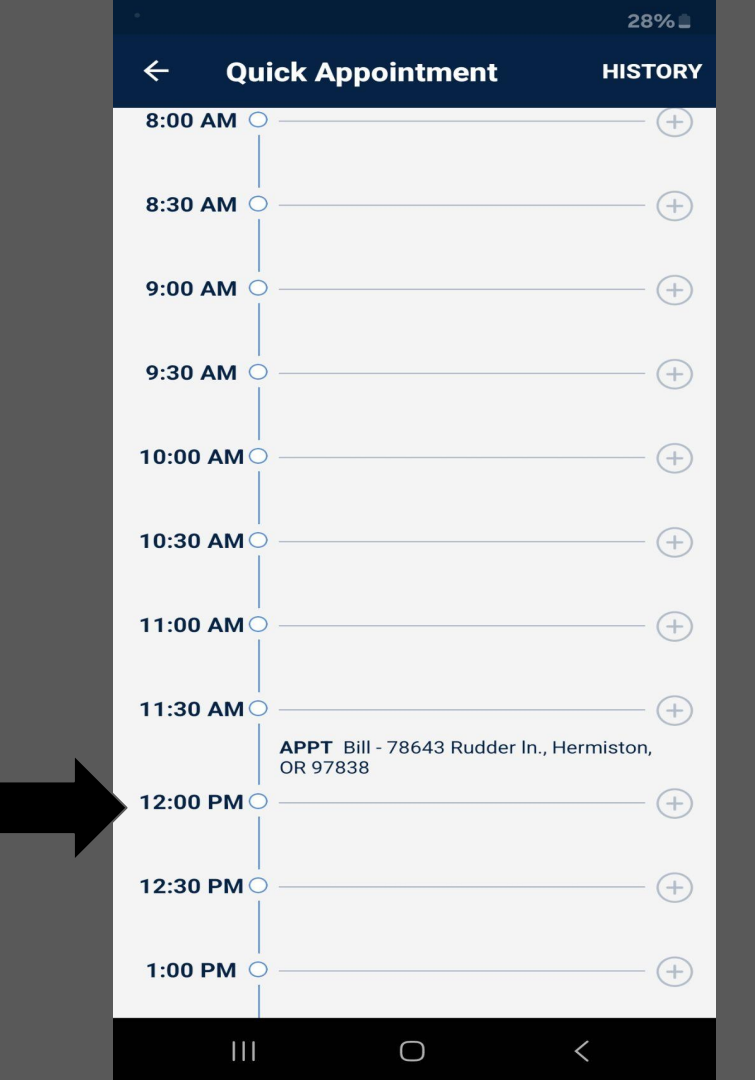

### Verify date and time are correct, then select Create.

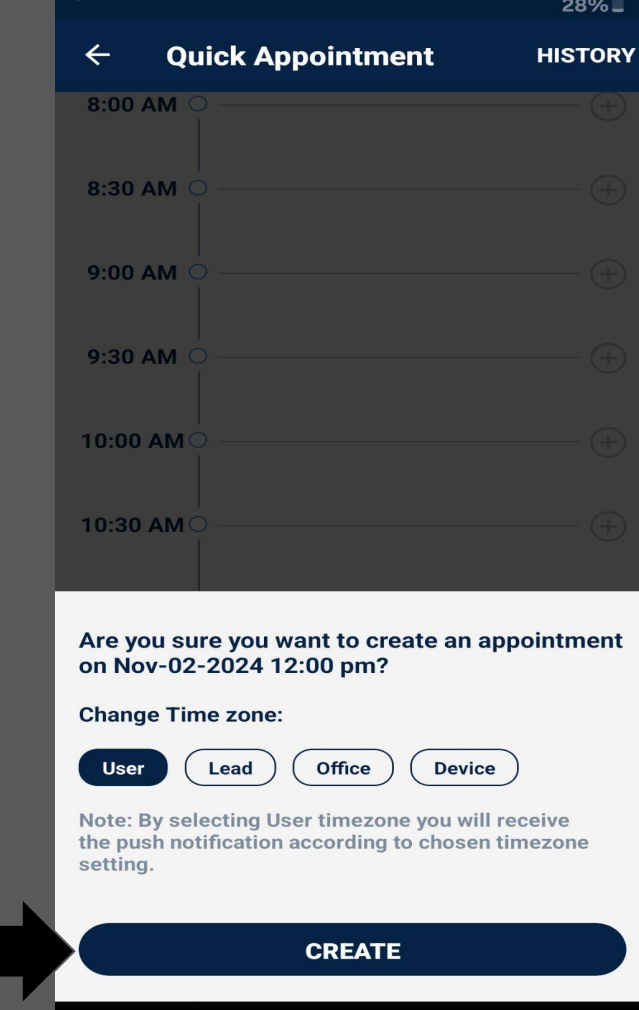

 $\bigcirc$ 

Ш

28%

If you have any questions regarding how to set appointments or for any other inquiries, make sure to contact your Upline so they can assist you

## **AO Lets Grow!!**